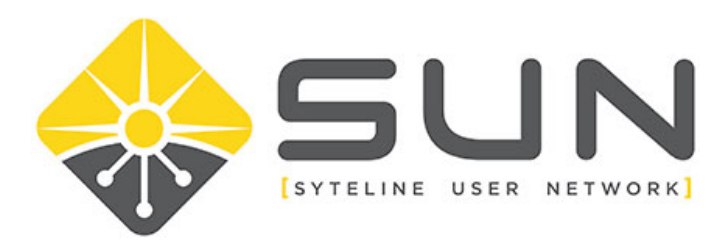

## ADDING USERS TO YOUR ORGANIZATION

- 1. Log in to the website (sytelineusernetwork.com) as the key contact for the company.
- 2. This should take you to the Member Home Page. If not, select MEMBER HOME from the menu bar.

Home Member Home About Us Local Groups Forums Dir

3. Click on MY PROFILE

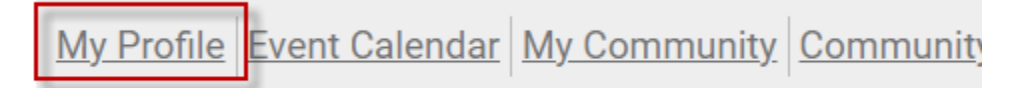

4. For organization key contacts, you will have a link for MY ORGANIZATION. Click on this link.

| Profile Invoices My Organization Forms I've T | aken |
|-----------------------------------------------|------|
|-----------------------------------------------|------|

5. On the organization page, click on the link ORG MEMBERS

| Profile     | Invoices    | My Organization | Forms I've |
|-------------|-------------|-----------------|------------|
| Org Profile | Org Members | Member Invoices | Member F   |

6. Here, you will click CREATE LINKED PROFILE to add new members.

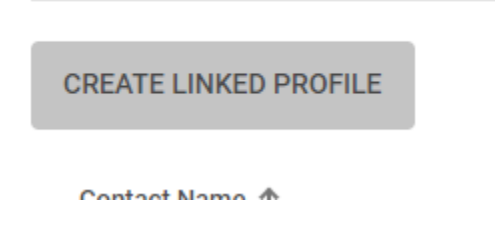

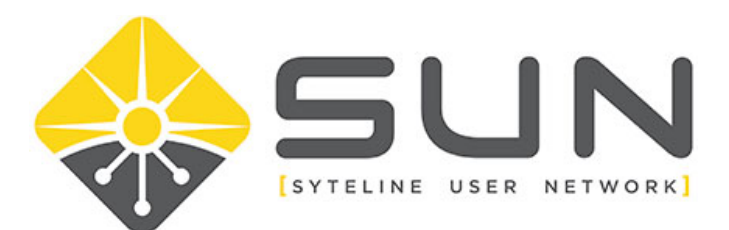

7. In the dialog window, enter the username, full name and email address for the new person.

| Jsername   |          |  |  |
|------------|----------|--|--|
| Username   |          |  |  |
| Full Name  |          |  |  |
| First Name |          |  |  |
| Last Name  |          |  |  |
| Email      |          |  |  |
| Email      |          |  |  |
|            | 0.111051 |  |  |

- 8. Once complete, either click SAVE or if you need to add another person, click SAVE AND ADD ANOTHER.
- 9. The user will then need to go login and click RESET PASSWORD.
- 10. Once logged in, they can update any missing information on their profile.